# Jabber - 快速參考指引

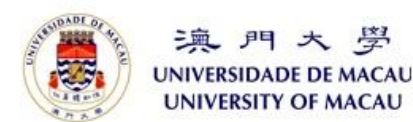

### 使用你的 UMPASS 登錄到 Jabber

要使用 Jabber ,請在你的電腦上打開 Cisco Jabber 客戶端。然後,你可以使用你的 UMPASS 登錄。

如果你正在使用個人設備,例如你的手機,請 在首次登錄時輸入 UserID@pclan.umac.mo,此 後你便可使用 UMPASS 來登錄。

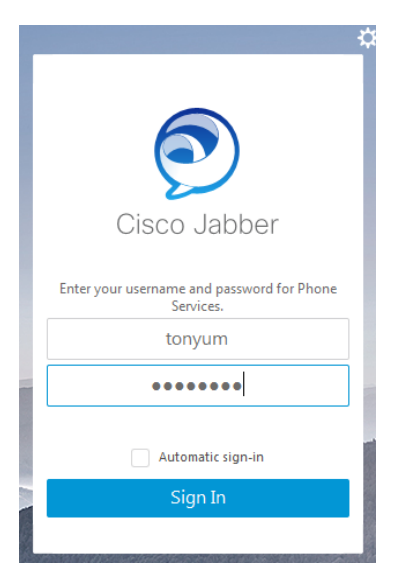

#### Jabber 的移動裝置應用程式

下載"Cisco Jabber"應用程序:

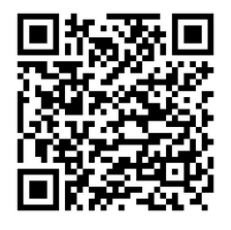

Android

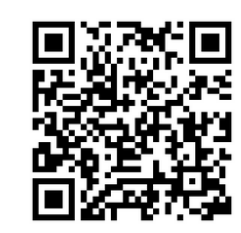

iOS

### 聯絡人

在聯絡人列表中,你可以查看聯絡人的狀態。 如要添加聯絡人:

在搜尋框中輸入你想要添加的用戶。當你輸入 時,系統將預測並顯示匹配項目(如有的話), 然後點擊用戶右側的 "+" 圖標以添加聯絡人。

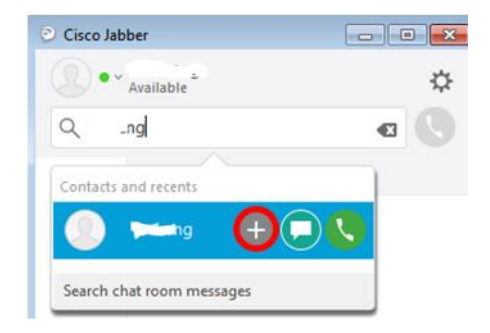

### 撥打語音電話

要撥打語音電話:

- 在搜尋框中輸入電話號碼、用戶 ID 或用
  戶名稱
- 2. 點擊通話按鈕

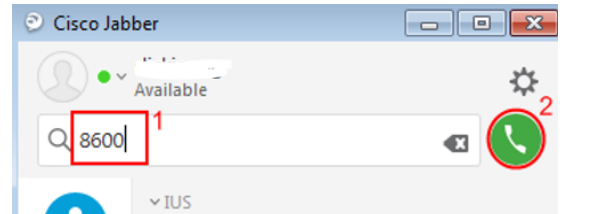

在默認狀態下,你將在你的 IP 電話上接聽和撥 打電話。你可以更改你 Jabber 客戶端中的設定 以使用你的電腦或 IP 電話來撥打和接聽電話。

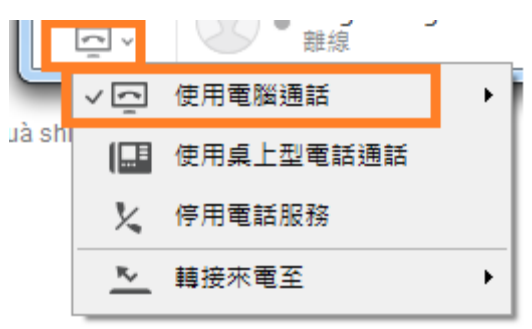

#### 會議電話

在通話期間發起電話會議:

- 1. 點擊"更多"
- 2. 選擇"會議"

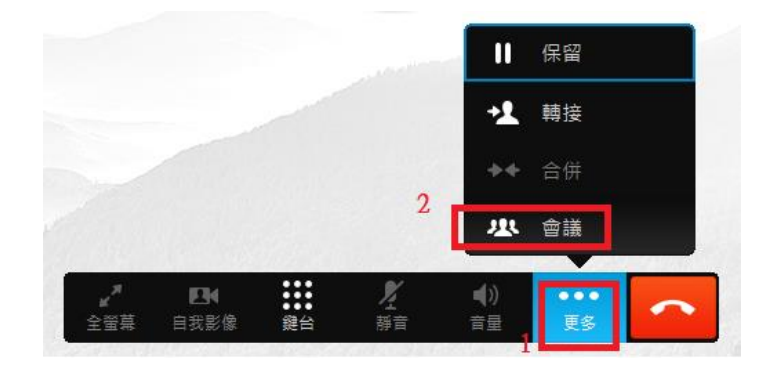

#### 進行點對點視頻通話

在語音通話期間發起視頻通話: 點擊"開始我的視頻"按鈕

| 0:00:20 | <u>†</u> • | 開始我的視訊 |
|---------|------------|--------|
|---------|------------|--------|

# Jabber - 快速參考指引

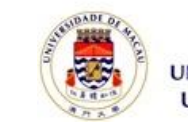

澳門大 勞 UNIVERSIDADE DE MACAU UNIVERSITY OF MACAU

## 來電轉接

將所有來電轉接到語音信箱或其他號碼:

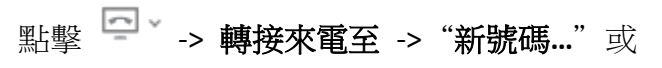

#### "語音信箱'

| 0   | <u>م</u> | fine 離線                    |   | <b>_</b>                    |
|-----|----------|----------------------------|---|-----------------------------|
| r o | < ⊡      | 使用電腦通話 ▶                   | ~ | 不轉接來電                       |
|     | [=       | 使用桌 <mark>上</mark> 型電話通話   |   | 語音信箱                        |
|     | X        | 停用電話服務                     |   | 8626                        |
|     | <u> </u> | 轉接來電至    ▶                 |   | 新號碼                         |
|     | _        | ALL FOLDERS ARE UP TO DATE |   | NECTED FOR MICROSCIELEXCHAN |

## 通過 Outlook 撥打電話

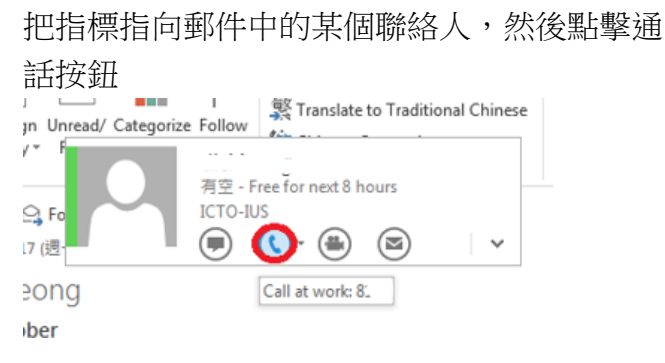

### 隱私設置

默認情況下,Jabber 允許所有大學教職員查看你 的狀態並向你發送即時訊息。如果你想阻止不 在聯絡人列表中的人檢視你的狀態及向你發送 即時訊息,可以更改以下設置以阻止所有人:

## 1. 點擊 🌣 -> 選擇 "**選項**"

轉至"隱私"分頁,你可以通過選擇"阻止每個人"選項來阻止每個用戶,這有助於防止別人檢視你的狀態及向你發送訊息,除了本身已在你聯絡人列表中的用戶。聯絡人列表中的用戶會被視為"允許用戶"

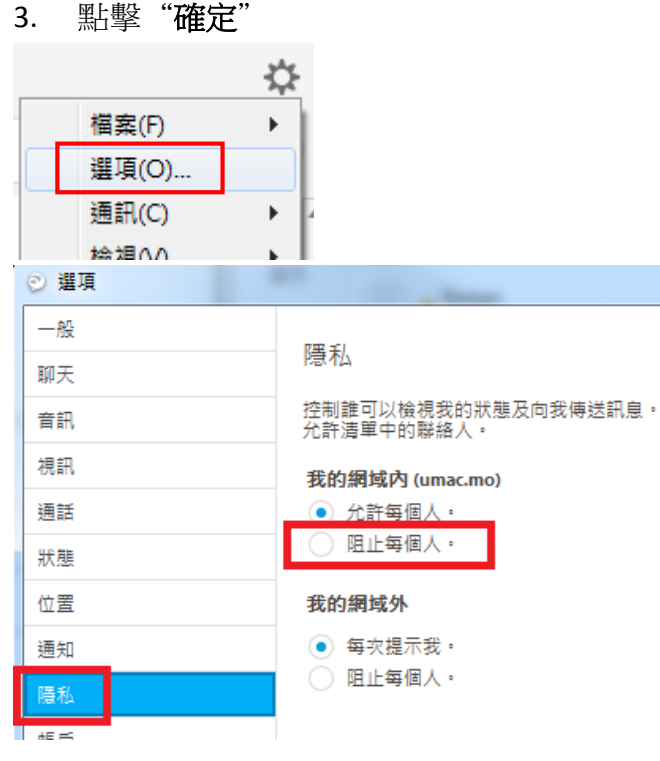

# 語音信箱

使用"**語音留言**"分頁來管理(播放/轉發/刪 除)你的語音訊息:

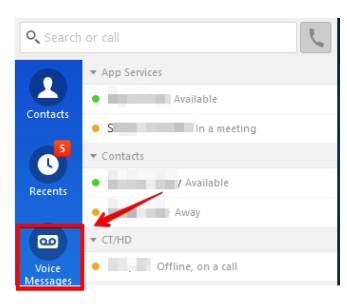

# 幫助

為了有更好的體驗,在通話期間請你避免不必 要的移動,並留在能提供穩定網絡連接的地方。

如需要在通話期間移動,我們建議你使用手機的移動數據網絡。

如需幫助或報告 Jabber 的問題,請聯絡 ICTO 服務中心 (電郵地址: <u>icto.helpdesk@umac.mo</u>)

### 相關知識庫:

https://faq.icto.umac.mo/tag/jabber/

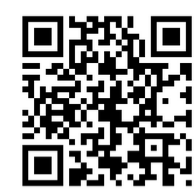